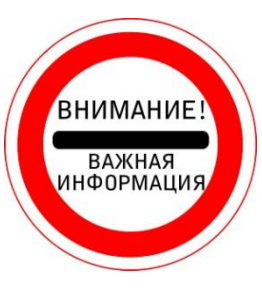

**РЕЗУЛЬТАТ ПОИСКА:** это перечень кратких описаний найденных публикаций.

В левом верхнем углу платформы размещена информация о *КОЛИЧЕСТВЕ* ЗАПИСЕЙ ПУБЛИКАЦИЙ по результатам поиска (*Puc. 1*).

Количество результата поиска зависит от использования уточнений параметров при поиске.

Если поиск был произведен по обобщающему термину (например, economy (экономика)) и без уточнений, тогда количество записей может быть очень большим (несколько тысяч записей). (*Puc. 1*).

| 🗘 Web of Science [v.5.27] - 🗙 📃                                   |                                                                                                    |                                                               |
|-------------------------------------------------------------------|----------------------------------------------------------------------------------------------------|---------------------------------------------------------------|
| - $ ightarrow$ C 🛈 apps.webofknowledge.com                        | n/Search.do?product=WOS&SID=D2irvIFXfrBSoZ6qW9W&search_mode=GeneralSearch&prID=6ad32182-ae2b-4d10-b90a-                                                                                                    | fc5f7bfd8be5 🔹 🕏                                              |
| Web of Science InCites Journal Citation I                         | Reports Essential Science Indicators EndNote Publons Boi                                                                                                    | йти 🔻 Справка Русский 🔻                                       |
| Web of Science                                                    |                                                                                                    | Clarivate<br>Analytics                                        |
| Поиск                                                             | Мои инструменты 🔻 История поиска Списо                                                                                                    | ок отмеченных публикаций                                      |
| <b>Результаты: 264 721</b><br>(us Web of Science Core Collection) | Сортировать по: публ. Количество цитирований Показатель использования Соответствие<br>Больше                                                                                                    | раница 1 из 10 000 🕨                                          |
| Вы искали: ТЕМА: (economy)<br>Больше                              |                                                                                                    |                                                               |
| 🌲 Создать оповещение                                              | <ul> <li>Выбрать всю страницу</li> <li>Сохранить в EndNote online</li> <li>✓</li> <li>Добавьте в список отмеченных публикаций</li> </ul>                                                                                                    |                                                               |
| Уточнение результатов                                             | Функция "Отчет                                                                                                    | по цитированию" недоступна. [?]<br>Анализ результатов         |
| Искать в результатах 👂                                            | 1.       A Culture of Growth: The Origins of the Modern Economy       Коли<br>(из W<br>Соllect         Автор: Koyama, Mark       Коли         INDEPENDENT REVIEW       Том: 22       Вылуск: 3       Стр.: 451-456       Олубликовано: WIN 2018 | <b>чество цитирований: 0</b><br>'eb of Science Core<br>xtion) |
| Фильтровать результаты по:                                        | Пока:                                                                                                    | затель использования 🛩                                        |
| Открытый доступ (19,920)                                          | 2.       A Culture of Growth. The Origins of the Modern Economy       Коли<br>(из W<br>Солес         Автор: Prak, Maarten       Солес                                                                                                    | <b>чество цитирований: 0</b><br>'eb of Science Core<br>xtion) |
| Уточнить                                                          | ЈОURNAL OF INTERDISCIPLINARY HISTORY Том: 48 Выпуск: 3 Стр.: 395-397<br>Опубликовано: WIN 2018 Пока:<br>Полный текст от издателя                                                                                                    | затель использования 🗸                                        |
|                                                                   |                                                                                                    | RU 🔺 📮 🕪 14:                                                  |

Рис.1. Просмотр результатов поиска. Результаты: 264 721 (кол-во записей о публикациях по теме) (вверху, слева)

На странице результата поиска по умолчанию отображаются **первые 10 записей** о публикациях (*Puc. 2.*).

*ОТОБРАЖЕНИЕ* можно поменять в левом нижнем углу платформы.

Платформа предлагает отображать:

-10 на странице;

-25 на странице;

-50 на странице.

| Анализ результатов | Автор: Commendatore, Pasquale; Kubin, Ingrid; Sushko, Iryna<br>Конференция: International Workshops on Dynamic Models in Economics and Finance (MDEF)<br>Местоположение: Urbino, ITALY публ.: JUN 23-25, 2016<br>Спонсоры: Univ Urbino Carlo Bo; DESP; AMASES<br>COMMUNICATIONS IN NONLINEAR SCIENCE AND NUMERICAL SIMULATION Tom: 58<br>Специальный выпуск: SI Стр.: 303-327 Опубликовано: MAY 2018                                                                                                    |   |
|--------------------|----------------------------------------------------------------------------------------------------|---|
|                    | Полный текст от издателя       Просмотреть аннотацию         10.       Supply based on demand dynamical model       Kоличество цитирований: 0 (ша Web of Science Core Collection)         Автор: Levi, Asaf, Sabuco, Juan; Sanjuan, Miguel A. F.       COMMUNICATIONS IN NONLINEAR SCIENCE AND NUMERICAL SIMULATION Tom: 57         Стр.: 402-414       Опубликовано: APR 2018       Полный текст от издателя         Полный текст от издателя       Просмотреть аннотацию         Выбрать всю страницу       SK         Сохранить в EndNote online       Добавьте в список отмеченных публикаций |   |
|                    | Сортировать по: публ. Количество цитирований Показатель использования Соответствие Страница 1 из 10 000<br>Больше<br>Отображение: 10 на стран А<br>10 на странице                                                                                                    | I |
|                    | 264 721 записе         25 на странице         59 902 138, соответствующих установленным ограничениям.           50 на странице         50 на странице                                                                                                    |   |

Рис.2. Отображение

## В нижнем правом углу платформы указаны количество страниц и переход к следующей странице (*Puc.3.*).

| Veb of Science [v.5.27] - ×                                   |                                                                                                    |                                                                                                   |
|---------------------------------------------------------------|----------------------------------------------------------------------------------------------------|---------------------------------------------------------------------------------------------------|
| $\leftrightarrow$ $\rightarrow$ C (i) apps.webofknowledge.com | /Search.do?product=WOS&SID=D2irvIFXfrBSoZ6qW9W&search_mode=GeneralSearch&prID=6ad32182-ae2b-4d1                                                                                                    | .0-b90a-fc5f7bfd8be5                                                                              |
| Анализ результатов                                            | Автор: Commendatore, Pasquale; Kubin, Ingrid; Sushko, Iryna<br>Конференция: International Workshops on Dynamic Models in Economics and Finance (MDEF)<br>Местоположение: Urbino, ITALY публ.: JUN 23-25, 2016<br>Спонсоры: Univ Urbino Carlo Bo; DESP; AMASES<br>COMMUNICATIONS IN NONLINEAR SCIENCE AND NUMERICAL SIMULATION Том: 58<br>Специальный выпуск: SI Стр.: 303-327 Опубликовано: МАҮ 2018<br>Полный текст от издателя Просмотреть аннотацию | Показатель использования 🗸                                                                        |
|                                                               | <ul> <li>10. Supply based on demand dynamical model         Aвтор: Levi, Asaf; Sabuco, Juan; Sanjuan, Miguel A. F.         COMMUNICATIONS IN NONLINEAR SCIENCE AND NUMERICAL SIMULATION Tom: 57         Стр.: 402-414 Опубликовано: APR 2018         Полный текст от издателя         Просмотреть аннотацию         Выбрать всю страницу         © 5K         Сохранить в EndNote online         ✓ Добавьте в список отмеченных публикаций</li></ul>   | Количество цитирований: 0<br>(us Web of Science Core<br>Collection)<br>Показатель использования 🛩 |
|                                                               | Сортировать по: публ. Количество цитирований Показатель использования Соответствие<br>Больше •<br>Отображение: 10 на стран •                                                                                                    |                                                                                                   |
|                                                               | 264 721 записей совпали с запросом из 59 902 138, соответствующих установленным ограничениям.                                                                                                    |                                                                                                   |
| © 2017 CLARIVATE ANALYTICS УСЛОВИЯ                            | ИСПОЛЬЗОВАНИЯ ПОЛИТИКА КОНФИДЕНЦИАЛЬНОСТИ ОТЗЫВ                                                                                                    |                                                                                                   |

Рис.3. Страницы результата поиска. Переход к следующей странице (внизу справа)

RU 🔺 📮 🕪 14:28

2 0 0 🚔 🖾

Страницу результатов поиска можно перевести на русский язык, нажав на Перевести в верхнем правом углу платформы (*Puc.4.*).

| Web of Science [v.5.26.2] ×                                                                                                   | perceptor report Replica.                                                                                                    | and a strend strend strend strend strends                                                                                                    |                                                                                                    |
|----------------------------------------------------------------------------------------------------|----------------------------------------------------------------------------------------------------|----------------------------------------------------------------------------------------------------|----------------------------------------------------------------------------------------------------|
| $\leftarrow$ $\rightarrow$ $\mathcal{C}$ () apps.webofknowledge.com/RA                                                        | More.do?product=WOS&search_mode=GeneralSearcl                                                                                                    | h&SID=E6zZ55AD5APaCO7b5pC&qid=3&ra_mo                                                                                                    | de=more&ra_name=JCRCategories& 💩 🛠 :                                                                                                    |
| Web of Science InCites Journal Citation Report                                                                                | s Essential Science Indicators EndNote Publons                                                                                                    | Πι                                                                                                    | еревести эту страницу? Параметры<br>Перевести Нет <b>т</b> се                                                                                             |
| Поиск                                                                                                    |                                                                                                    | Мои инструменты 🗸 История                                                                                                    | поиска Список отмеченных публикаций                                                                                                    |
| <b>Результаты:</b><br>(из Web of Science Core Collection)                                                                     | Категории Web of Science Уточнить Исключи<br>Отображаются первые 100 Категории Web of Science (перезультатов.                                                             | ить Отмена Сортировать по: Числу запис<br>о числу записей). Для применения расширенных пара                                                                                      | ей 🔻<br>аметров уточнения используйте 🗮 Анализ                                                                                                    |
| Создать оповещение                                                                                                    | <ul><li>ECONOMICS (214,005)</li><li>ENVIRONMENTAL SCIENCES (56,287)</li></ul>                                                                                             | <ul> <li>MULTIDISCIPLINARY SCIENCES (14,531)</li> <li>BIOTECHNOLOGY APPLIED MICROBIOLOGY<br/>(13,425)</li> </ul>                                                                 | <ul> <li>HOSPITALITY LEISURE SPORT TOURISM<br/>(6,931)</li> <li>INDUSTRIAL RELATIONS LABOR (6,465)</li> </ul>                                             |
| Уточнение результатов                                                                                                    | <ul><li>MANAGEMENT (50,611)</li><li>ENERGY FUELS (47,825)</li></ul>                                                                                                    | ENGINEERING INDUSTRIAL (13,386)     COMPUTER SCIENCE THEORY METHODS     (13,107)                                                                                                 | METALLURGY METALLURGICAL<br>ENGINEERING (6,380)     METEOROLOGY ATMOSPHERIC SCIENCES<br>(6,237)                                                           |
| Искать в результатах                                                                                                    | <ul> <li>ENVIRONMENTAL STUDIES (44,755)</li> <li>POLITICAL SCIENCE (42,906)</li> </ul>                                                                                    | <ul> <li>COMPUTER SCIENCE ARTIFICIAL INTELLIGENCE<br/>(12,860)</li> <li>MEDICINE GENERAL INTERNAL (12,385)</li> </ul>                                                            | HORTICULTURE (6,224)     MATHEMATICS APPLIED (6,131)                                                                                                    |
| Годы публикаций 🛛 🔻                                                                                                    | <ul> <li>BUSINESS (41,905)</li> <li>ENGINEERING ELECTRICAL ELECTRONIC (37,655)</li> </ul>                                                                                 | <ul> <li>GEOSCIENCES MULTIDISCIPLINARY (12,340)</li> <li>SOCIAL SCIENCES MATHEMATICAL METHODS<br/>(12,306)</li> </ul>                                                            | SOCIAL ISSUES (6,063)     DEMOGRAPHY (5,837)                                                                                                    |
| <ul> <li>2016 (94,108)</li> <li>2015 (85,940)</li> <li>2014 (68,002)</li> <li>2017 (67,972)</li> <li>2013 (63,658)</li> </ul> | <ul> <li>PLANNING DEVELOPMENT (34,560)</li> <li>HISTORY (30,292)</li> <li>BUSINESS FINANCE (28,585)</li> <li>PUBLIC ENVIRONMENTAL OCCUPATIONAL HEALTH (28,554)</li> </ul> | <ul> <li>PLANT SCIENCES (11,769)</li> <li>HISTORY OF SOCIAL SCIENCES (11,651)</li> <li>PUBLIC ADMINISTRATION (11,419)</li> <li>AGRICULTURE MULTIDISCIPLINARY (11,240)</li> </ul> | <ul> <li>BIOCHEMISTRY MOLECULAR BIOLOGY (5,805)</li> <li>MARINE FRESHWATER BIOLOGY (5,688)</li> <li>MECHANICS (5,634)</li> <li>SURGERY (5,532)</li> </ul> |
| дополнительные параметры /                                                                                                    | SOCIOLOGY (25,666)     GEOGRAPHY (25,387)                                                                                                    | ENGINEERING MULTIDISCIPLINARY (10,975)     AGDICULTURAL ECONOMICS POLICY (10,670)                                                                                                | CHEMISTRY PHYSICAL (5,529)                                                                                                    |

Рис.4. Перевод страницы на русский язык

Если платформа не предлагает перевести страницу, то можно перевести страницу, нажав на **правую кнопку компьютерной мыши** - появится табличка, в которой нужно выбрать **Перевести на русский** (*Puc.5.*).

| Veb of Science [v.5.27] - ×                                      | CONTRACTOR AND ADDRESS OF ADDRESS ADDRESS ADDR |                                                                     |
|------------------------------------------------------------------|----------------------------------------------------------------------------------------------------|---------------------------------------------------------------------|
| ← → C (i) apps.webofknowledge.com                                | n/Search.do?product=WOS&SID=D2irvIFXfrBSoZ6qW9W&search_mode=GeneralSearch&prID=6ad32182-ae2b-4d1                                                                                                    | 10-b90a-fc5f7bfd8be5 🛛 🗟 🖈 🗄                                        |
| Веб-наука подстрекает Отчеты о цитир                             | оовании журналов Основные индикаторы науки EndNote Publons Страница п                                                                                                    | ереведена Параметры                                                 |
| Веб-наука                                                        |                                                                                                    | Показать оригинал                                                   |
| Поиск                                                            | Мои инструменты 👻 История поиска                                                                                                    | Список отмеченных публикаций                                        |
| <b>Результаты: 264 721</b><br>(из коллекции Web of Science Core) | Сортировать по: <u>Pub.</u> Количество цитирований Показатель использования Соответствие Больше                                                                                                    | Страница 1 из 10 000                                                |
| Вы искали: ТЕМА: (economy)<br>Больше                             |                                                                                                    |                                                                     |
| 🜲 Создать оповещение                                             | <ul> <li>Выбрать всю страницу</li> <li>Сохранить в EndNote online</li> <li>Добавьте в список отмеченных публикаций</li> </ul>                                                                                                    |                                                                     |
|                                                                  | Функци                                                                                                    | ия "Отчет по цитированию" недоступна. [?]                           |
| уточнение результатов                                            |                                                                                                    | — Анализ результатов                                                |
| Искать в результатах                                             | 1. Культура роста: истоки современной экономики<br>Автор: Koyama, Mark<br>НЕЗАВИСИМЫЙ ОБЗОР Том: 22 Выпуск: 3. Стр.: 451-456. Опубликовано: WIN 2018.                                                                                                    | Количество цитирований: 0<br>(us Web of Science Core<br>Collection) |
|                                                                  |                                                                                                    | Показатель использования 🗸                                          |
| Фильтровать результаты по:                                       |                                                                                                    |                                                                     |
| Открытый доступ (19,920) 👌                                       | Автор: Prak, Maarten                                                                                                    | (us Web of Science Core<br>Collection)                              |
| Уточнить                                                         | ЖУРНАЛ МЕЖДИСЦИПЛИНАРНОИ ИСТОРИИ Том: 48 Выпуск: 3 Стр.: 395-397<br>Опубликовано: WIN 2018                                                                                                    | Показатель использования 🗸                                          |
| Годы публикаций 🛛 🔻                                              | Полный текст от издателя                                                                                                    |                                                                     |
|                                                                  |                                                                                                    | RU 🔥 📮 🌗 14:25                                                      |

Рис.5. Перевод страницы результата поиска с помощью компьютерной мыши

## Результат поиска - краткие описания публикаций (Puc.6).

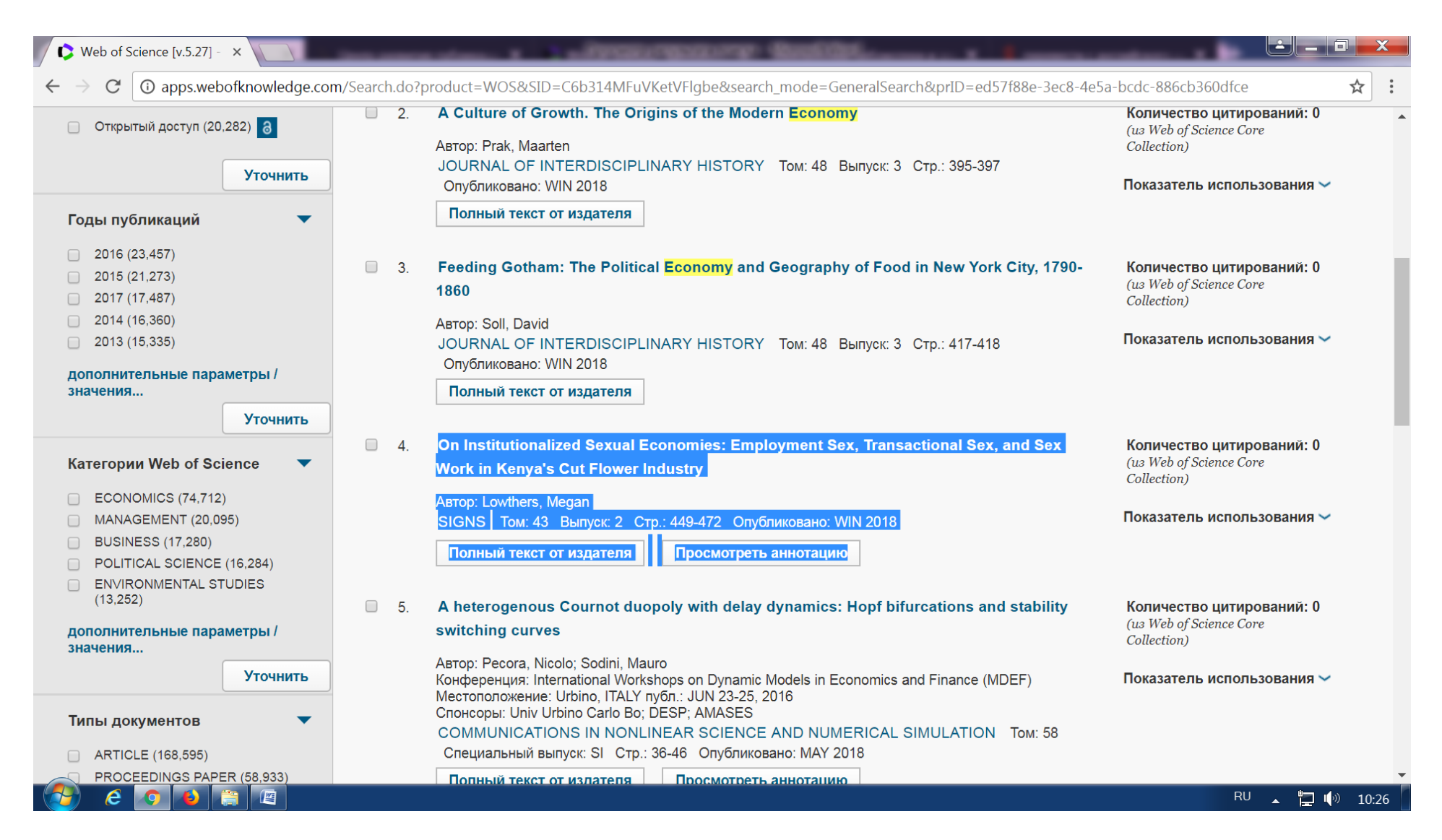

Рис.6. Краткое описание публикации выделено синим цветом

## Структура краткого описания публикации:

- 1. НАЗВАНИЕ ПУБЛИКАЦИИ;
- 2. АВТОР(Ы);
- 3. ИНФОРМАЦИЯ ОБ ИСТОЧНИКЕ:
- название журнала;
- том;
- страницы;
- дата опубликования.

Ниже краткого описания публикации расположены окна:

1. Бесплатный полный текст от издателя или Полный текст от издателя 2. Просмотреть аннотацию

У некоторых публикаций их нет, значит, к этой публикации нет доступа и даже просмотреть аннотацию нельзя.

С правой стороны от записи о публикации можно увидеть Количество цитирований и Показатель использования (*Puc. 7.*).

| Web of Science [v.5.27] - X                                                                                     | Contract Contract Con |                                                                     |
|----------------------------------------------------------------------------------------------------|----------------------------------------------------------------------------------------------------|---------------------------------------------------------------------|
| $\leftrightarrow$ $\rightarrow$ ${ m C}$ ( ) apps.webofknowledge.com                                            | n/summary.do?product=WOS&parentProduct=WOS&search_mode=GeneralSearch&qid=5&SID=D2irvIFXfrBSoZ6qW                                                                                                    | 9W&page=1&action=changeP 🛠 :                                        |
| Web of Science InCites Journal Citation I                                                                       | Reports Essential Science Indicators EndNote Publons                                                                                                    | Войти 🔻 Справка Русский 🔻 4                                         |
| Web of Science                                                                                                  |                                                                                                    | Clarivate<br>Analytics                                              |
| Поиск                                                                                                    | Мои инструменты 👻 История поиска                                                                                                    | Список отмеченных публикаций                                        |
| <b>Результаты: 264 721</b><br>( <i>us Web of Science Core Collection</i> )<br><b>Вы искали: ТЕМА:</b> (economy) | Сортировать по: публ. Количество цитирований Показатель использования Соответствие<br>Больше                                                                                                    | Страница 1 из 10 000                                                |
| Больше                                                                                                    | <ul> <li>Выбрать всю страницу</li> <li>Сохранить в EndNote online</li> <li>✓</li> <li>Добавьте в список отмеченных публикаций</li> </ul>                                                                                                    |                                                                     |
| Уточнение результатов                                                                                           | Функция "                                                                                                    | Отчет по цитированию" недоступна. [?]                               |
| Искать в результатах                                                                                            | <ul> <li>A Culture of Growth: The Origins of the Modern Economy</li> <li>Автор: Koyama, Mark</li> <li>INDEPENDENT REVIEW Том: 22 Выпуск: 3 Стр.: 451-456 Опубликовано: WIN 2018</li> </ul>                                                                                                    | Количество цитирований: 0<br>(us Web of Science Core<br>Collection) |
| Фильтровать результаты по:                                                                                      |                                                                                                    |                                                                     |
| Открытый доступ (19,920)                                                                                        | <ul> <li>A Culture of Growth. The Origins of the Modern Economy</li> <li>Автор: Prak, Maarten</li> <li>JOURNAL OF INTERDISCIPLINARY HISTORY Том: 48 Выпуск: 3 Стр.: 395-397</li> </ul>                                                                                                    | Количество цитирований: 0<br>(из Web of Science Core<br>Collection) |
| Годы публикаций 🔹                                                                                               | Опубликовано: WIN 2018<br>Полный текст от издателя                                                                                                    | Показатель использования 🛩                                          |
|                                                                                                    |                                                                                                    | RU д 📮 🌗 14:52                                                      |

Рис.7. Количество цитирований (справа)

Слева в середине платформы размещена панель Уточнение результатов (*Puc.8.*). При осуществлении основного поиска параметры поиска, которые можно указать в начале поиска - это БД, в котором осуществляется поиск, категории поиска и период. Отметить другие параметры для поиска можно только в результате поиска на панели Уточнение результатов.

Чем точнее будут указаны дополнительные параметры поиска (период поиска (за какое время), тип публикаций (статьи, книги, рецензии, обзоры и т.п.), категории Web of Science, публикации только в открытом доступе и т.д.)) можно получить более точный результат поиска, нежели поиск по обобщающему термину (например, economy (экономика)).

(Подробнее о возможностях использования данной панели см. ссылку Уточнение результатов поиска по категориям).

| Web of Science [v.5.27] - ×                                                                             | Contraction of the contract of the contract of |                                                                     |
|----------------------------------------------------------------------------------------------------|----------------------------------------------------------------------------------------------------|---------------------------------------------------------------------|
| $\leftrightarrow$ $\rightarrow$ ${ m C}$ () apps.webofknowledge.com                                     | m/summary.do?product=WOS&parentProduct=WOS&search_mode=GeneralSearch&qid=5&SID=D2irvIFXfrBSoZ6qW                                                                                                    | V9W&page=1&action=changeP ☆ :                                       |
| Web of Science InCites Journal Citation I                                                               | Reports Essential Science Indicators EndNote Publons                                                                                                    | Войти 🔻 Справка Русский 🔻                                           |
| Web of Science                                                                                          |                                                                                                    | Clarivate<br>Analytics                                              |
| Поиск                                                                                                   | Мои инструменты 🔻 История поиска                                                                                                    | Список отмеченных публикаций                                        |
| <b>Результаты: 264 721</b><br>(из Web of Science Core Collection)<br><b>Вы искали: ТЕМА</b> : (economy) | Сортировать по: публ. Количество цитирований Показатель использования Соответствие<br>Больше                                                                                                    |                                                                     |
| Больше                                                                                                  |                                                                                                    |                                                                     |
| 🜲 Создать оповещение                                                                                    | <ul> <li>Выбрать всю страницу</li> <li>Сохранить в EndNote online</li> <li>✓ Добавьте в список отмеченных публикаций</li> </ul>                                                                                                    |                                                                     |
| Уточнение результатов                                                                                   | Функция                                                                                                    | "Отчет по цитированию" недоступна. [?]<br>Анализ результатов        |
| Искать в результатах                                                                                    | <ul> <li>A Culture of Growth: The Origins of the Modern Economy</li> <li>Автор: Koyama, Mark</li> <li>INDEPENDENT REVIEW Том: 22 Выпуск: 3 Стр.: 451-456 Опубликовано: WIN 2018</li> </ul>                                                                                                    | Количество цитирований: 0<br>(из Web of Science Core<br>Collection) |
| Фильтровать результаты по:                                                                              |                                                                                                    | Показатель использования 🗸                                          |
| Открытый доступ (19,920) 3                                                                              | 2. A Culture of Growth. The Origins of the Modern Economy<br>ABTOP: Prak, Maarten<br>JOURNAL OF INTERDISCIPLINARY HISTORY TOM: 48 BUILDREK: 3 CTD : 395-397                                                                                                    | Количество цитирований: 0<br>(из Web of Science Core<br>Collection) |
| Уточнить<br>Годы публикаций                                                                             | Опубликовано: WIN 2018<br>Полный текст от издателя                                                                                                    | Показатель использования 🛩                                          |
|                                                                                                    |                                                                                                    | RU 🔺 📮 🕪 14:50                                                      |

Рис.8. Панель Уточнение результатов (слева)